### **Com tramitar el Certificat Digital de Representant** de Persona Jurídica?

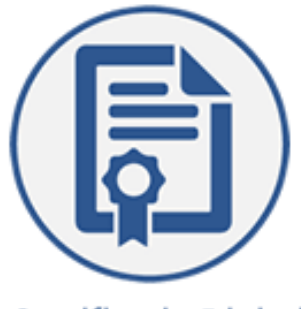

Certificado Digital

#### Què és un certificat digital i per a què el necessiteu?

Un certificat digital, emès per una autoritat de certificació i admès pel Consorci d'Administració Oberta de Catalunya per a la identificació davant les administracions públiques catalanes, us permet realitzar tràmits en línia amb plenes garanties jurídiques. A més d'identificar-vos, podeu signar els documents electrònics amb la mateixa validesa legal que la signatura manuscrita.

A diferència d'altres mètodes d'identificació com el codi d'usuari i la contrasenya, amb un certificat digital podeu signar els documents electrònics amb validesa legal.

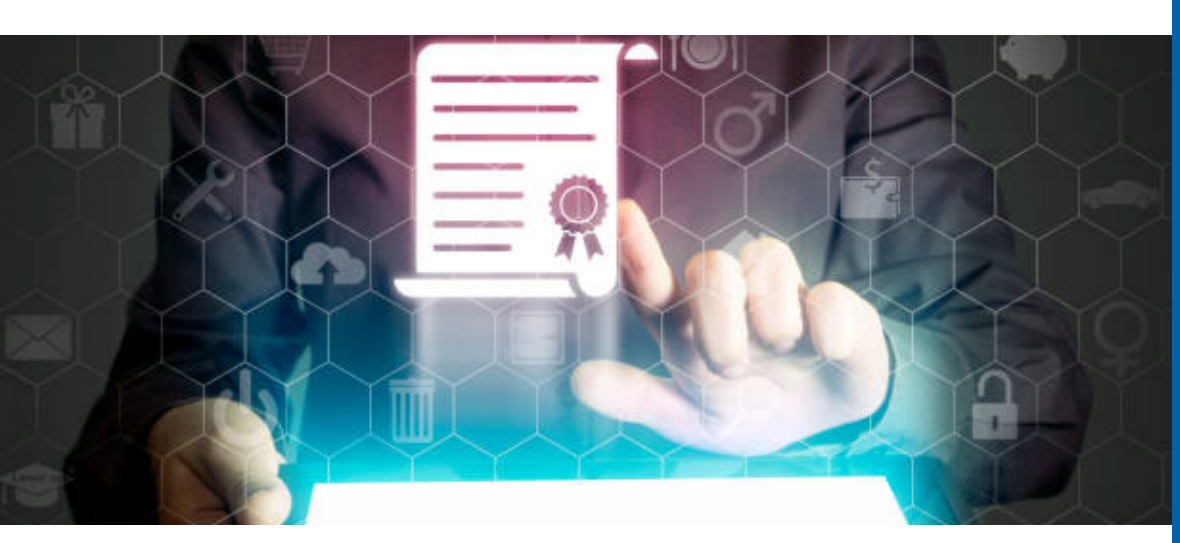

#### Per què és important tenir certificat digital?

El certificat digital és l'únic mecanisme d'identificació permès per fer ús dels serveis de tramitació corporativa de la Generalitat de Catalunya que requereixen aquesta identificació.

Des de l'any 2020, totes les entitats el necessiten per realitzar qualsevol tramitació amb l'administració.

El certificat digital és l'equivalent electrònic a un document d'identitat. Serveix per realitzar diferents tràmits com:

- Sol·licitud i justificació de subvencions
- Tràmits davant el registre d'associacions i fundacions
- Notificacions electròniques de l'Agència Tributària
- Temes de contractació laboral

#### Més informació: entitats@elprat.cat 🕄 93 379 00 50 ext.5600

elprat.cat/entitats **80** 

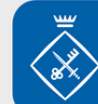

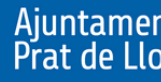

Ajuntament del Prat de Llobregat

### Passos a seguir:

1-. Actualització de la Junta Directiva

2-. Sol·licitud del Certificat de Dades Registrals

3-.Configuració de l'ordinador

4-. Demanar cita prèvia Agència Tributària

5-. Sol·licitud del Certificat a la FNMT

6-. Presentació de la documentació Agència Tributària / **Enviament dels** documents per Correus

7-. Descarregar el **Certificat Digital** 

# Actualització Junta Directiva

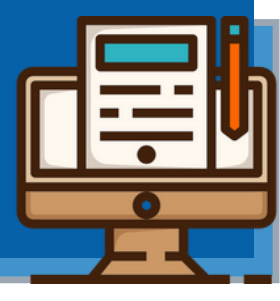

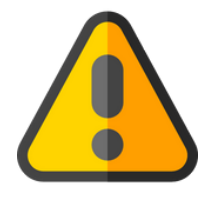

Aquest pas el podeu saltar si ja teniu la vostra junta actualitzada. Normalment s'haurà d'actualitzar cada 5 anys, depenent dels estatuts de l'entitat. Si no heu d'actualitzar la vostra junta directiva, podeu passar al pas número 2.

- En el cas que haguem d'actualitzar la Junta directiva, convocarem una assemblea extraordinària i s'haurà d'escollir una nova junta directiva.
- Un cop haguem actualitzat la junta, haurem d'informar de les modificacions fent la Inscripció al Registre d'Associacions de la composició de la junta de govern d'una associació i les seves modificacions.

#### <u>Enllaç tràmit Generalitat:</u>

http://justicia.gencat.cat/ca/tramits/tramits-temes/Inscripcio-dels-organs-de-govern-duna-associacio

#### <u>Tutorial renovació junta:</u>

https://www.crajbcn.cat/wp-content/uploads/2021/07/PDA43 Renovacio membres Junta Directiva.pdf

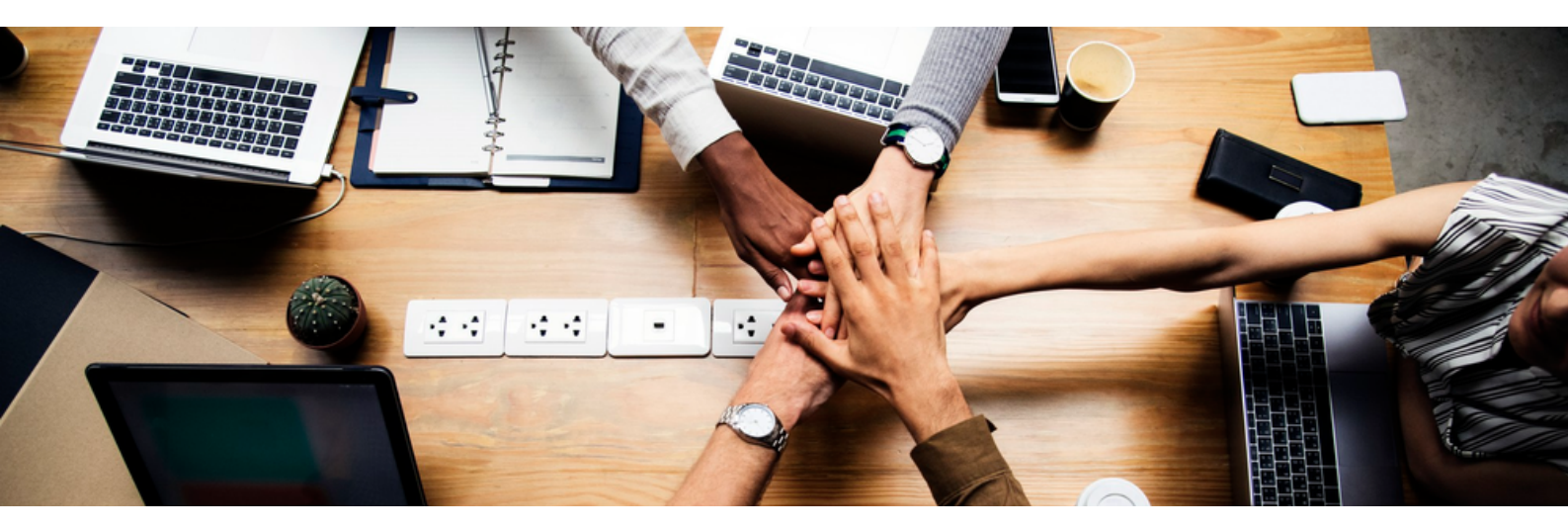

• Si l'entitat és de caràcter esportiu o religiós, haurem de tramitar l'actualització de la junta i el Certificat de dades registrals al registre on estan inscrites inicialment:

#### **Entitats esportives:**

https://web.gencat.cat/ca/tramits/tramits-temes/21441-Inscripcio-dentitats-esportives-en-el-Registre-dEntitats-Esportives

#### **Entitats religioses:**

https://www.mpr.gob.es/mpr/subse/libertad-religiosa/Paginas/registro-entidades.aspx

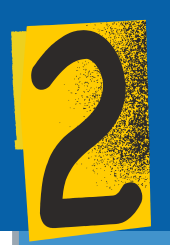

# Sol·licitud Certificat Dades Registrals

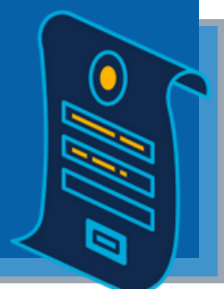

### Podem sol·licitar el Certificat de Dades Registrals

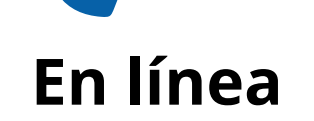

#### Amb IdCAT, a la pàgina web:

http://justicia.gencat.cat/ca/tramits/tramitstemes/Certificacio-de-dades-registrals-dunaassociacio-00001?category=72e9341a-a82c-11e3a972-000c29052e2c

### Presencialment

Presencialment, a l'Oficina d'Atenció Ciutadana: Carrer del Foc, 57 de Barcelona.

Heu de demanar cita prèvia:

- Internet: <u>https://ovt.gencat.cat/gsitfc/AppJava/c</u> <u>itpre/citpre.do?</u> <u>reqCode=simpleSearch&idTemaN2=2</u> <u>9032&idTemaN3=29034</u>
- Per telèfon: 93 884 46 00 (de dilluns a divendres de 9 a 15 h)
- Per realitzar aquest tràmit haurem de pagar una taxa de 11,15€
- Aquest certificat té una validesa de 15 dies, des de la seva expedició, per poder realitzar els següents tràmits

Podeu consultar a la vostra **àrea personal** (amb l'IdCAT) l'estat del tràmit o si teniu notificacions:

https://identitats-dr.aoc.cat/o/oauth2/auth?

lang=ca&scope=autenticacio\_usuari&state=state&redirect\_uri=https%3A%2F%2Fovt.gencat.cat%2Fgsitfc%2FAppJava%2Fredirectservlet&response\_type= code&client\_id=gsit.gencat.cat&approval\_prompt=auto

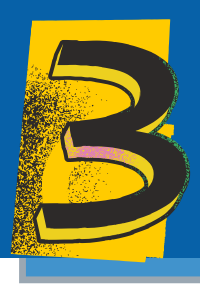

# Configuració del PC i el navegador

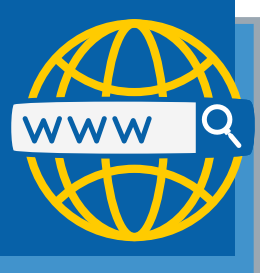

#### Consideracions a tenir en compte

- Realitzar tot el procés d'obtenció del certificat des del mateix ordinador, amb el mateix usuari i el mateix navegador.
- No s'ha de formatejar l'ordinador ni realitzar cap mena d'actualització entre el procés de sol·licitud i el de descàrrega del certificat. En ocasions també és necessari desactivar l'antivirus.
- Es poden fer servir tots els navegadors sempre que sigui la darrera versió: Mozilla Firefox / Explorer / Google Chrome / Microsoft EDGE / Opera / Safari
- Quan iniciem la sol·licitud hem d'acceptar les Condicions d'expedició del certificat
- Quan descarreguem arxius en format PDF, els haurem d'executar/obrir des del programa Adobe Acrobat Reader. Si ho fem des del navegador ens donarà error

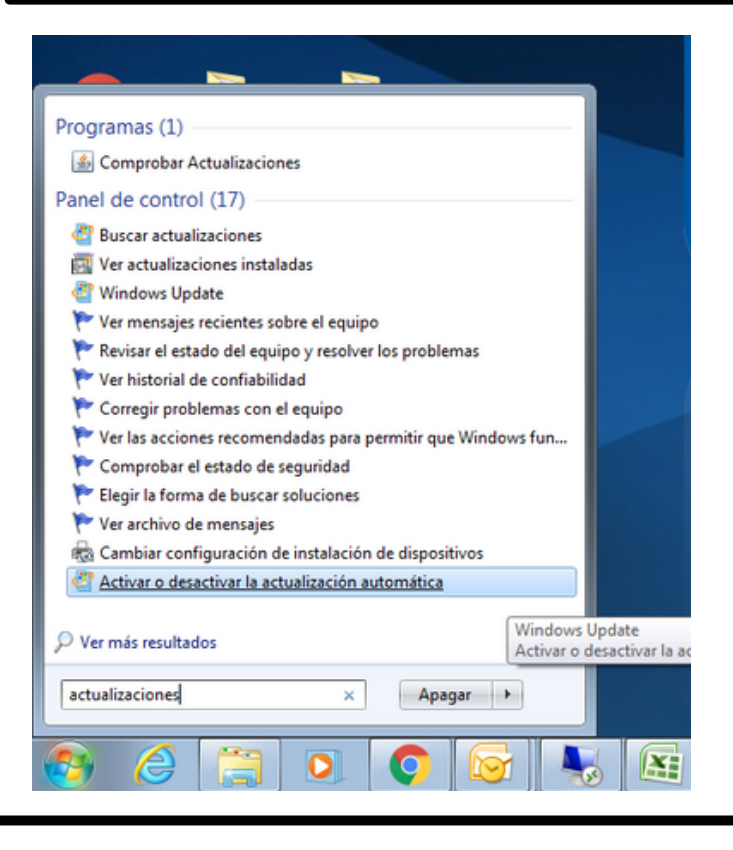

#### Com desactivar les actualitzacions automàtiques amb Windows?

És molt senzill, haurem d'escriure "actualitzacions" al buscador de la barra d'inici de Windows, clicar a la icona proposada i seguir les indicacions per desactivar les actualitzacions.

#### + Informació:

- Web FNMT amb tota la informació per fer el tràmit: https://www.sede.fnmt.gob.es/certificados/certificado-de-representante/personajuridica/configuracion-previa
- Informació sobre la configuració prèvia i software necessari que hem d'instal·lar pel tràmit: https://www.sede.fnmt.gob.es/certificados/certificado-de-representante/persona-juridica/configuracion-previa

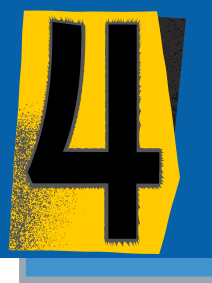

# Demanar cita prèvia a l'Agència Tributària

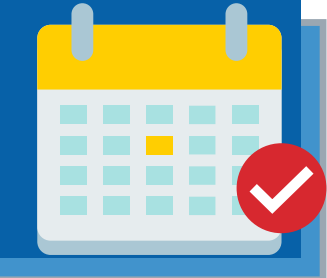

 La cita a l'<u>Agència Tributària</u> es pot demanar al web:

https://www.agenciatributaria.es/

- Es pot presentar a qualsevol Oficina de l'AET
  \*Demanar cita prèvia com a particulars
- Només necessitem el CIF de l'entitat i el nom i cognoms del president

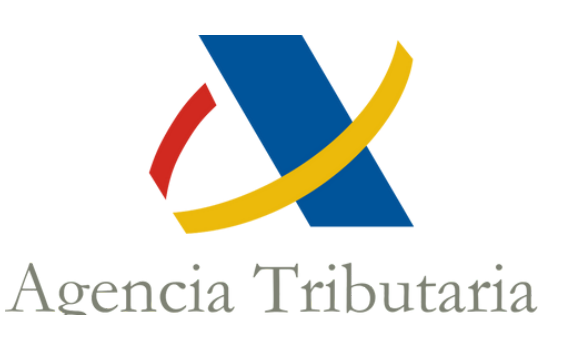

# Sol·licitud del Certificat FNMT

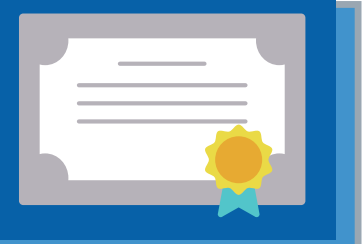

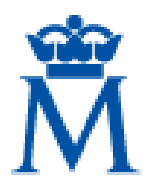

Real Casa de la Moneda Fábrica Nacional de Moneda y Timbre

#### Fábrica Nacional de Moneda y Timbre (FNMT):

https://www.sede.fnmt.gob.es/certificados

- Descarregar i omplir el formulari del web FNMT de sol·licitud de Certificat de Representant de Persona Jurídica
- Rebreu un mail amb un CODI\* que haureu de presentar a el dia del cita amb l'Agència Tributària.
- Us demanarà que genereu una contrasenya que haureu de tornar a introduir en el moment de la descàrrega final (apunteu-la bé!)

\*Aquest CODI té una valides de 40 dies a partir de la data de sol·licitud

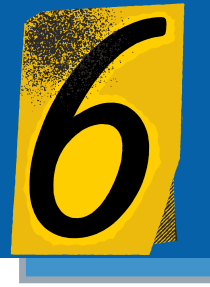

# Presentar documents a l'Agència Tributària

### Podem presentar els documents:

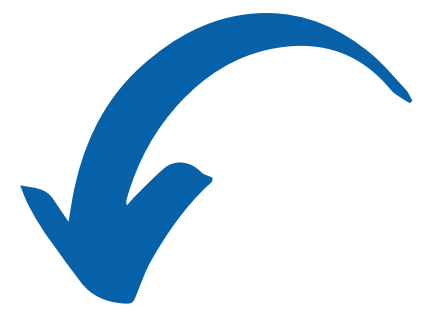

### Presencialment, a qualsevol oficina de l'Agència Tributària

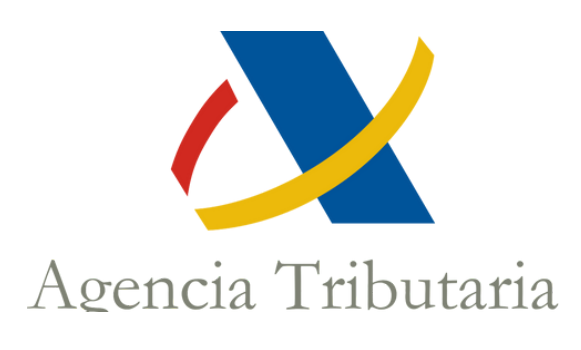

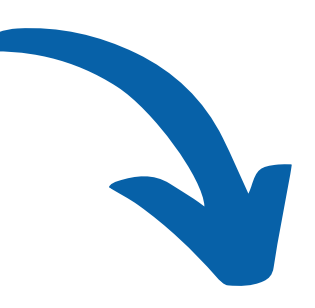

### A través de <u>Correus</u>

+ informació a:

https://www.sede.fnmt.gob.es/certificados/certificado-derepresentante/persona-juridica/acreditar-identidad/correos

 S'haurà de complimentar el document que proporciona a la seva web la FNMT. El trobareu a l'enllaç.

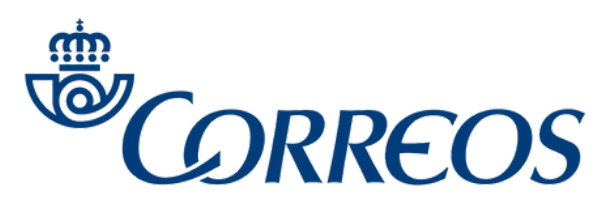

#### Documentació que cal presentar en tots dos casos:

- Certificat de Dades Registrals
- NIF del President/a
- CODI de la sol·licitud de la FNMT

\* És imprescindible que la persona que es presenti a l'Agència Tributària sigui el President/a de l'entitat.

• Recordeu que si envieu la documentació per Correus haureu de portar també el <u>document</u> de la FNMT: emplenat amb l'ordinador i signat a mà

#### Indicacions que heu de donar a l'Oficina de Correus:

 Enviar a través de l'Oficina del Registre Virtual (ORVE) tota la documentació en un únic enviament (heu de verificar que també s'envia la digitalització del seu document d' acreditació de la identitat) a la direcció DIR3 EA0028512 de la AEAT que figura al formulari descarregat.

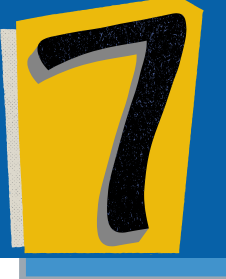

# Descarregar el nostre Certificat Digital

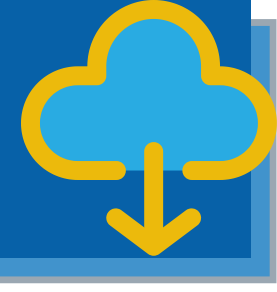

Un cop hem presentat la documentació a l'Agència Tributària:

- Rebrem un correu amb un enllaç i informant-nos que ja podem descarregar-nos el certificat digital de l'entitat.
- Seguim l'enllaç i anem al web de la FNMT, on haurem d'introduir el CIF de l'entitat i el CODI de sol·licitud que haurem rebut via correu electrònic.
- Ens demanarà la contrassenya que vem crear anteriorment.
- Un cop acceptem les condicions, iniciarem la descàrrega del certificat.
- En aquest moment haurem de pagar també els 14,96€ + IVA de les taxes.
- El programa d'instal·lació ens demanarà on volem guardar una còpia del certificat, que ens servirà per poder instal·lar-lo a altres equips (sempre ens demanarà la contrassenya que vem crear a l'inici)

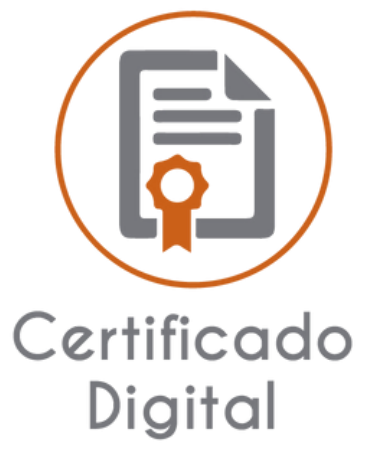

#### On es guarda el certificat?

Exemple en el navegador Chrome: Configuració / Seguretat i privacitat / Seguretat / Configurar certificats: aquí veurem tots els que tinguem instal·lats i podem clickar per veure informació i data de caducitat.

Firefox: Eines/Opcions/Avançat/Xifrat/Veure certificats

A la resta de navegadors la ruta és similar: Configuració / seguretat...

#### Com signar amb el certificat?

- Obrim el pdf amb l'Adobe Reader, al menú de la dreta seleccionar: Herramientas / Certificados / Abrir (triem el que vulguem i indiquem, amb el ratolí, on volem signar)
- Podem signar tot tipus d'arxius (doc, pdf...) amb el programa Autofirma, ens permet escollir on signem i com es veu la signatura: <u>https://firmaelectronica.gob.es/Home/Descargas.html</u>

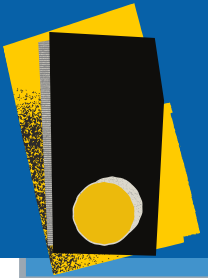

### Resum del procés en 4 passos

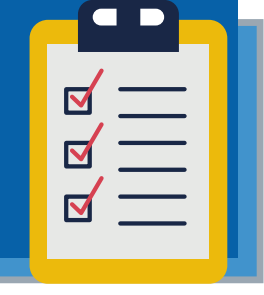

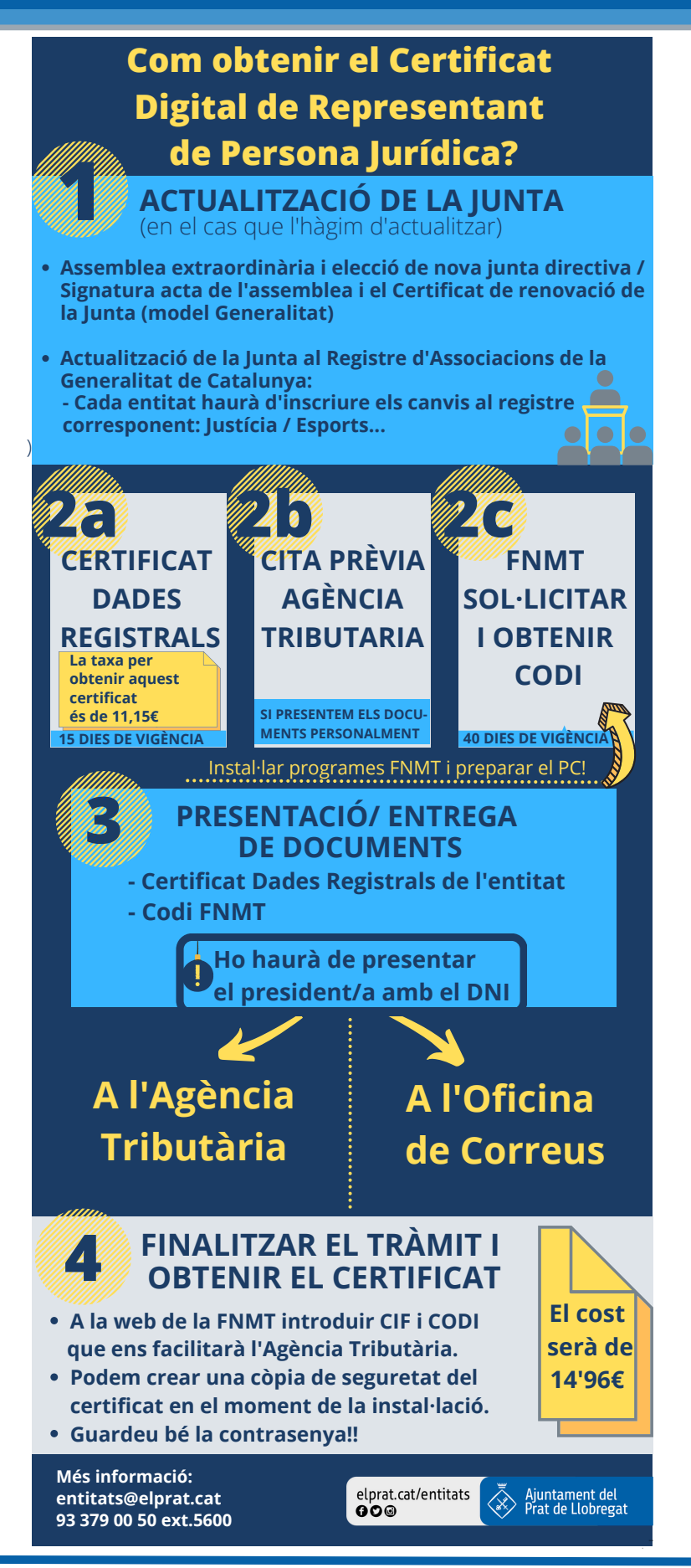

Més informació: entitats@elprat.cat

93 379 00 50 ext.5600

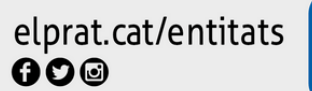

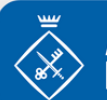

Ajuntament del Prat de Llobregat